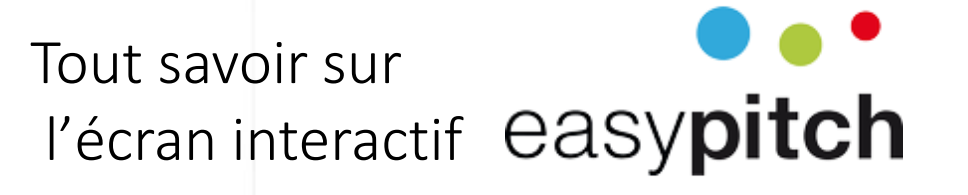

## Fonctionnalités de Teams sur écran interactif Easypitch

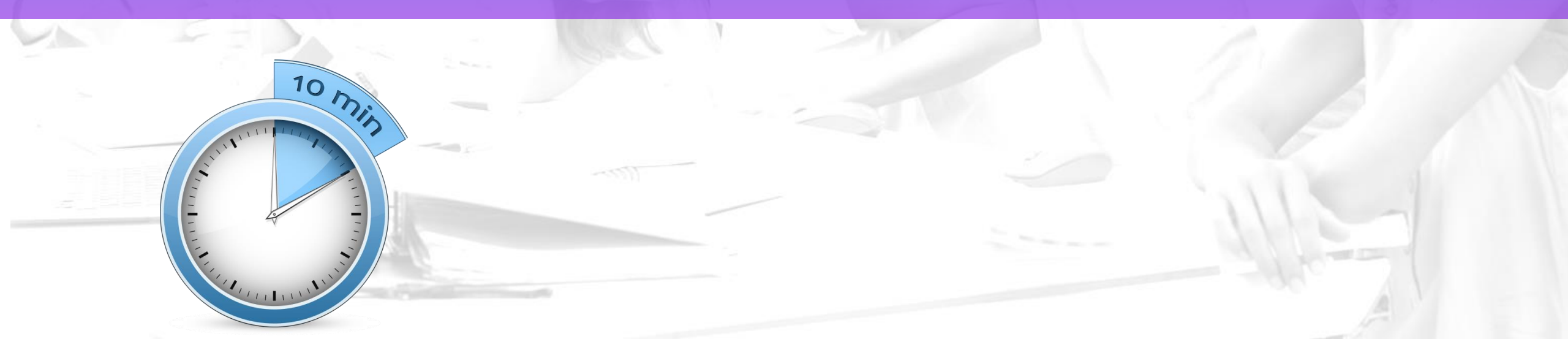

- > Connexion et démarrage sur écran interactif
- Lancement d'une réunion et partage d'écran
- Documents MS Office (word, powerpoint...)
- > Ajout de l'onglet Whiteboard
- > Ajout de l'onglet Trello

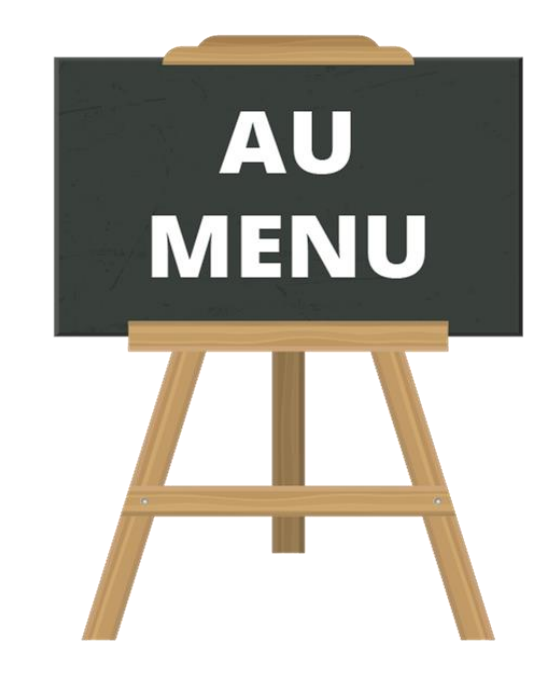

## Connexion et démarrage

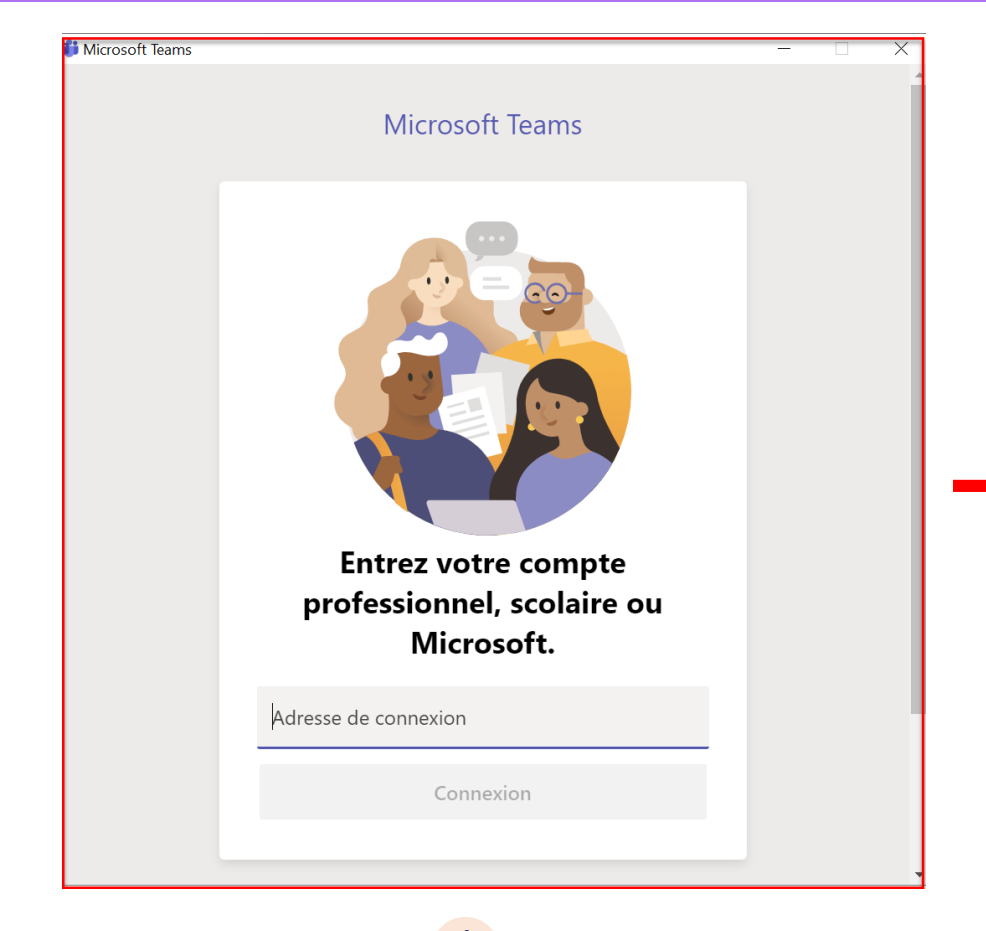

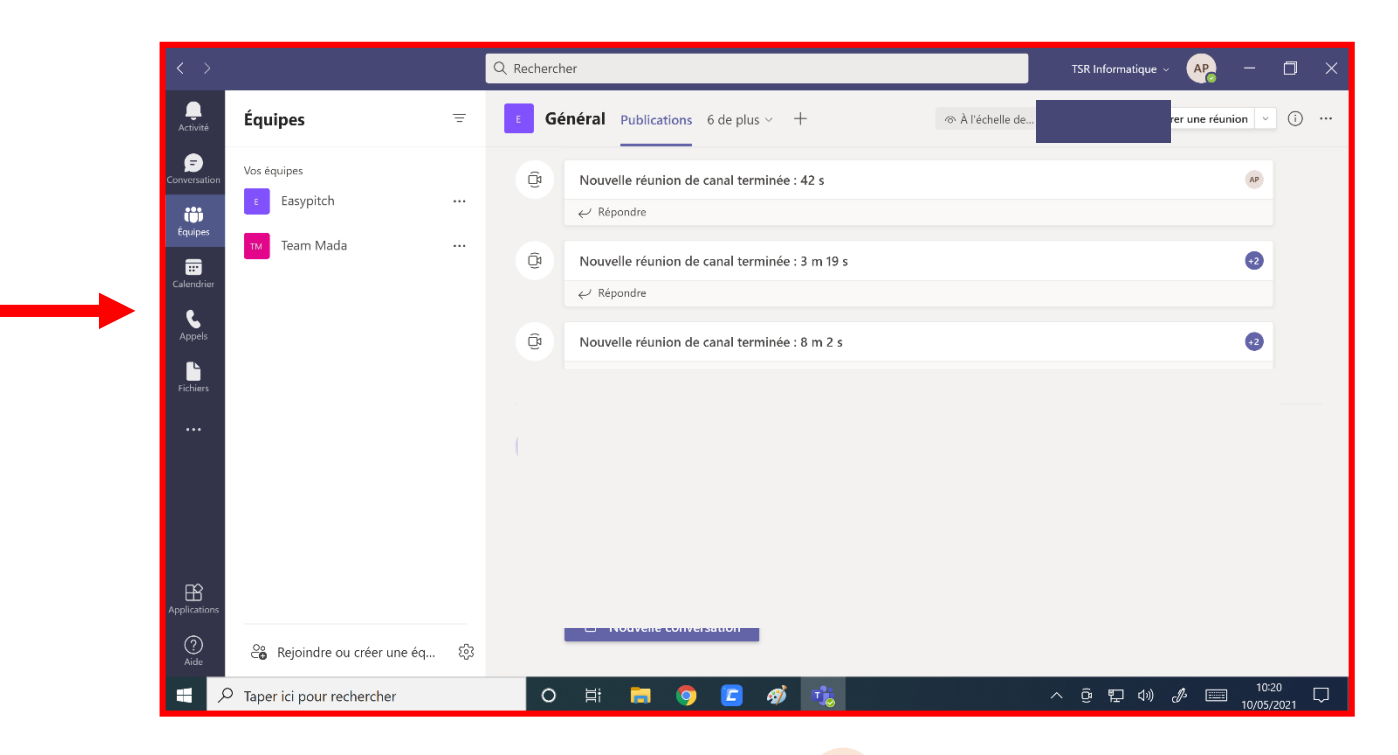

2 Interface Microsoft Teams

1

Enter les informations de connexion

## Lancement d'une réunion et partage d'écran

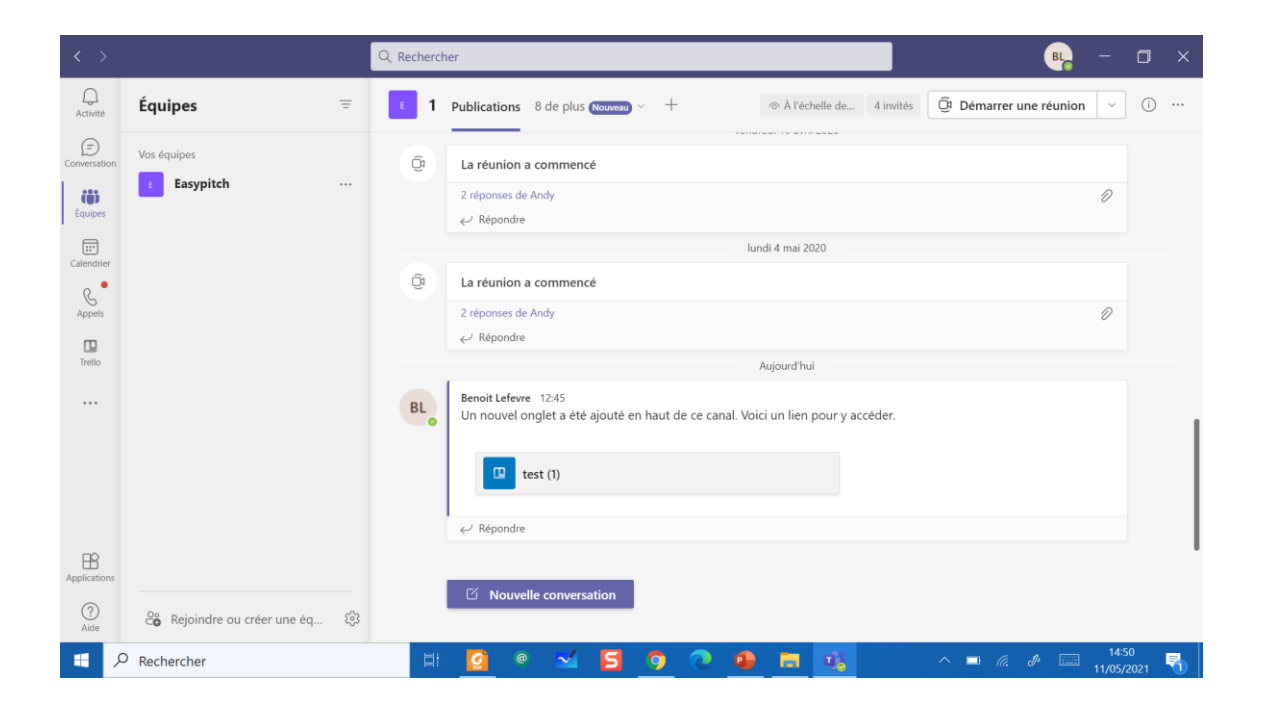

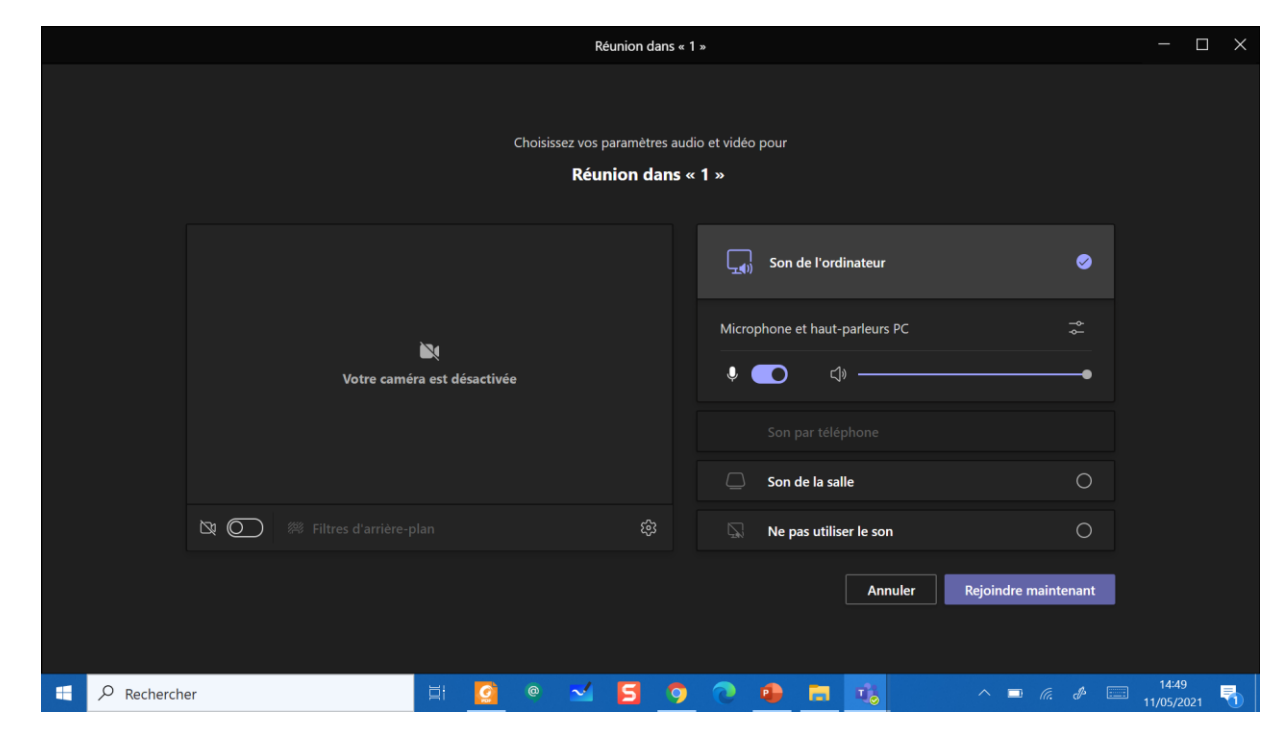

## **Documents MS Office**

Depuis une conversation, vous pouvez partager vos fichiers via les applications Microsoft et travailler à plusieurs dessus:

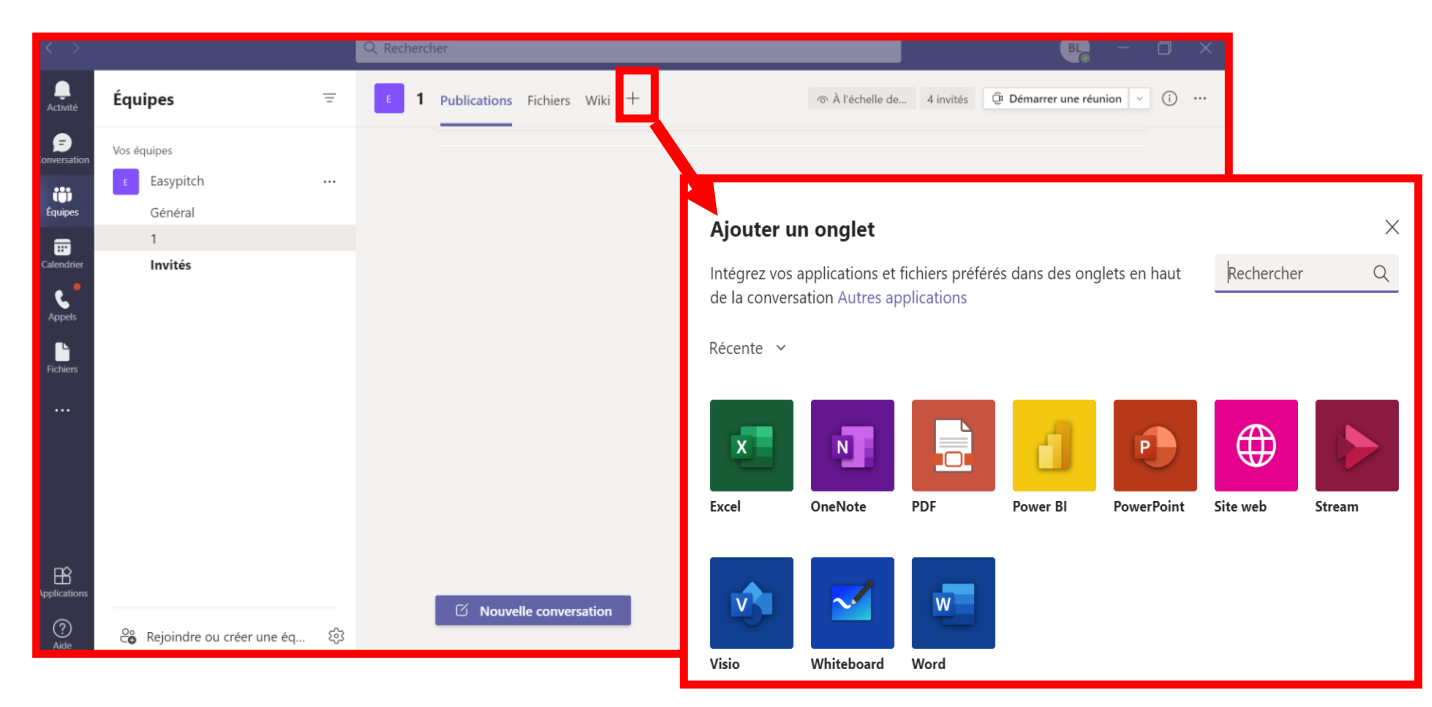

### Ajouter des onglets

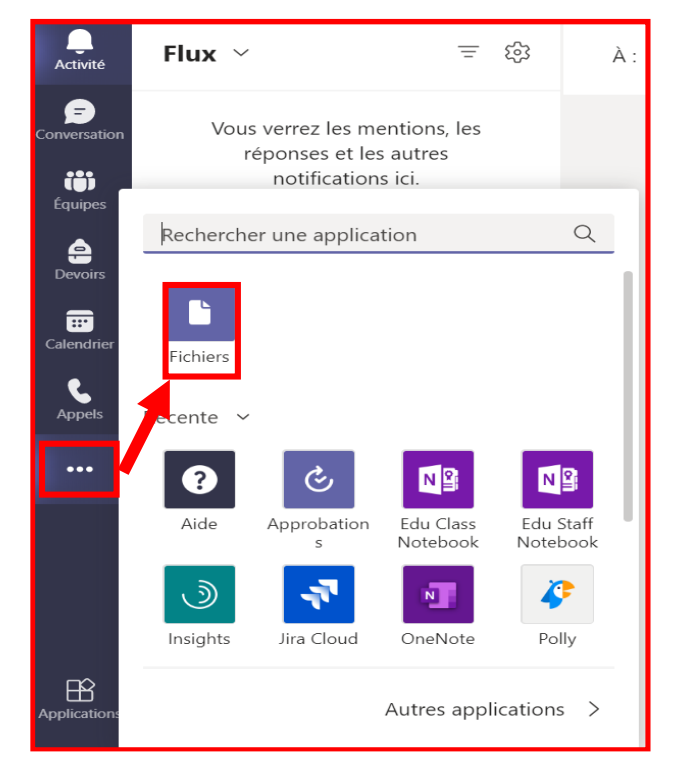

- Accéder aux fichiers récents
- Accéder aux fichiers créer depuis Teams
- Importer des fichiers depuis le bureau

## **Documents MS Office**

|                | < >                                                         |                                                       | Q Rechercher                                                                                                    |                                 | Sélection « Nouveau » +                                                                                                    |
|----------------|-------------------------------------------------------------|-------------------------------------------------------|----------------------------------------------------------------------------------------------------|---------------------------------|----------------------------------------------------------------------------------------------------|
| « Fichier »    | Activité                                                    | Équipes =                                             | I Publication:     Fichiers     Wiki + 2     2 C @                                                                                                    | Démarrer une réunion 💉 🗊 \cdots | Choix type document                                                                                                    |
| Choix équipe 🗕 | Conversation<br>Équipes<br>Calendrier<br>Appels<br>Fichiers | Vos équipes<br>E Easypitch<br>Général<br>1<br>Invités | + Nouveau ∨               Charger ∨ ② Synchroniser © Copier le lien ⊥ Télécharger ···· = Telecharger ···· = Telecharger ··· = Telecharger ··· = Telecharger ··· = | bus les documents V             | <ul> <li>Nouveau          <ul> <li>Charger</li> <li>Dossier</li> <li>Document Word</li> <li>Classeur Excel</li> <li>Présentation PowerPoint</li> <li>Bloc-notes OneNote</li> <li>Forms pour Excel</li> </ul> </li> </ul> |
|                | Applications<br>Q<br>Aide                                   | ි Rejoindre ou créer une éq දිය<br>ව Rechercher       | <ul> <li>☑ Nouvelle conversation</li> <li>□ ○ ○ ○ ○ ○ ○ ○ ○ ○ ○ ○ ○ ○ ○ ○ ○ ○ ○ ○</li></ul>                                                                                                    | □ d <sup>p</sup>                |                                                                                                    |

# Ajout de l'onglet Whiteboard

### > Accéder à l'application Whiteboard sur Teams :

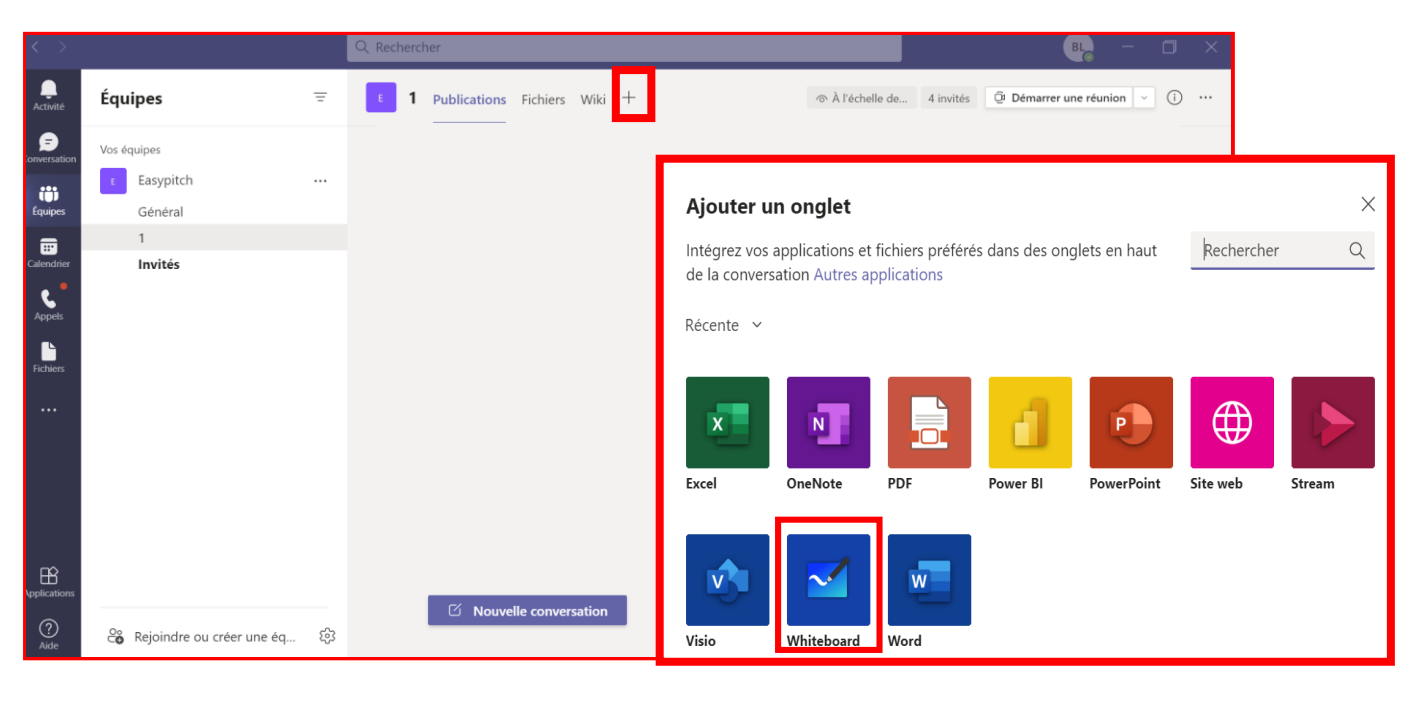

Intégration de contenu par différents utilisateurs en simultanés

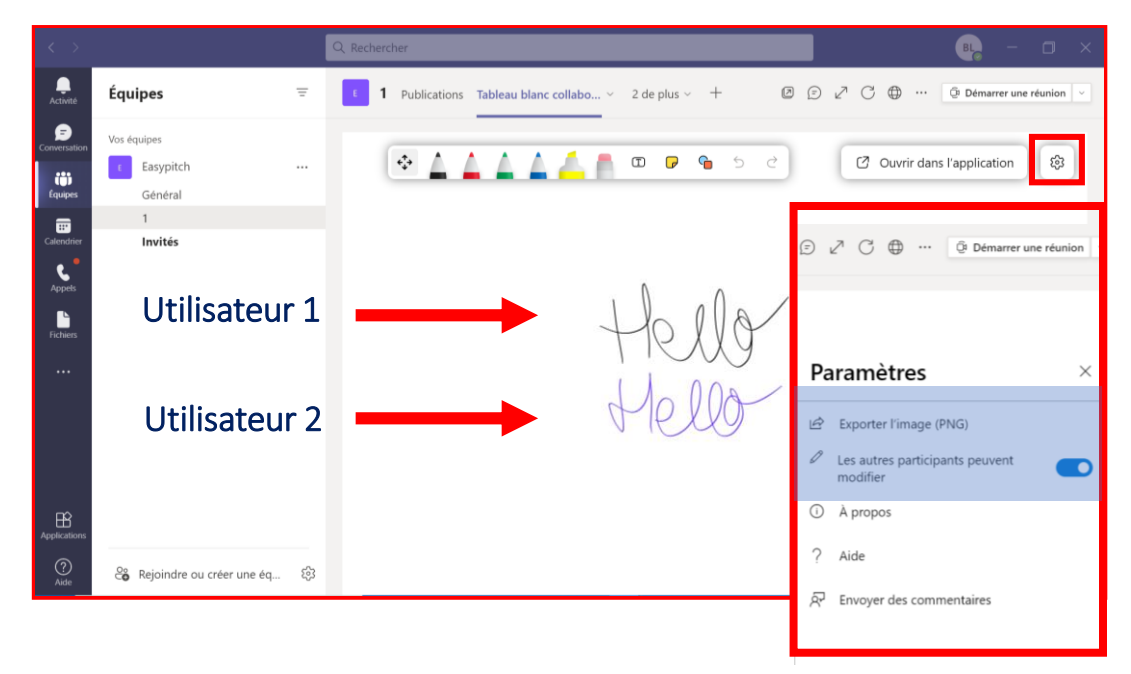

Accès depuis « Equipes » ou applications »

••• « Autres

Accès au Whiteboard mode collaboration depuis une équipe

## Intégration de l'application Trello

1

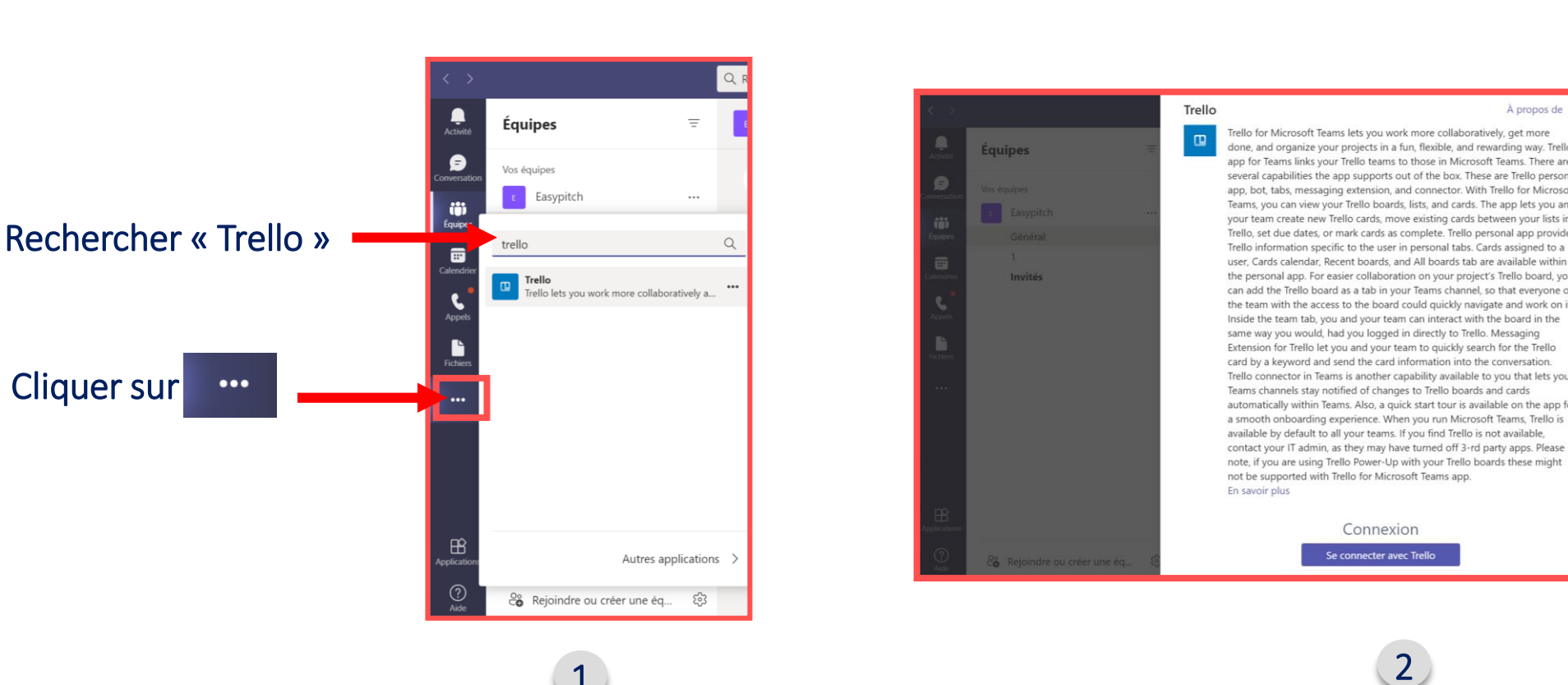

|                                                                                             | 📫 https://trello.com X       |
|---------------------------------------------------------------------------------------------|------------------------------|
|                                                                                             | 🛄 Trello                     |
| À propos de 💙                                                                               | Se connecter à Trello        |
| , get more<br>ding way. Trello<br>eams. There are<br>e Trello personal<br>llo for Microsoft | Saisissez une adresse e-mail |
| pp lets you and<br>en your lists in<br>nal app provides<br>assigned to a                    | Saisir le mot de passe       |
| vailable within<br>rello board, you                                                         | Se connecter                 |
| and work on it.<br>board in the<br>essaging                                                 | OU                           |
| or the Trello<br>nversation.<br>ou that lets your                                           | G Continuer avec Google      |
| cards<br>e on the app for<br>eams, Trello is<br>available,                                  | Continuer avec Microsoft     |
| y apps. Please<br>these might                                                               |                              |
|                                                                                             |                              |
|                                                                                             |                              |
|                                                                                             |                              |

#### Connexion

## Intégration de l'application Trello

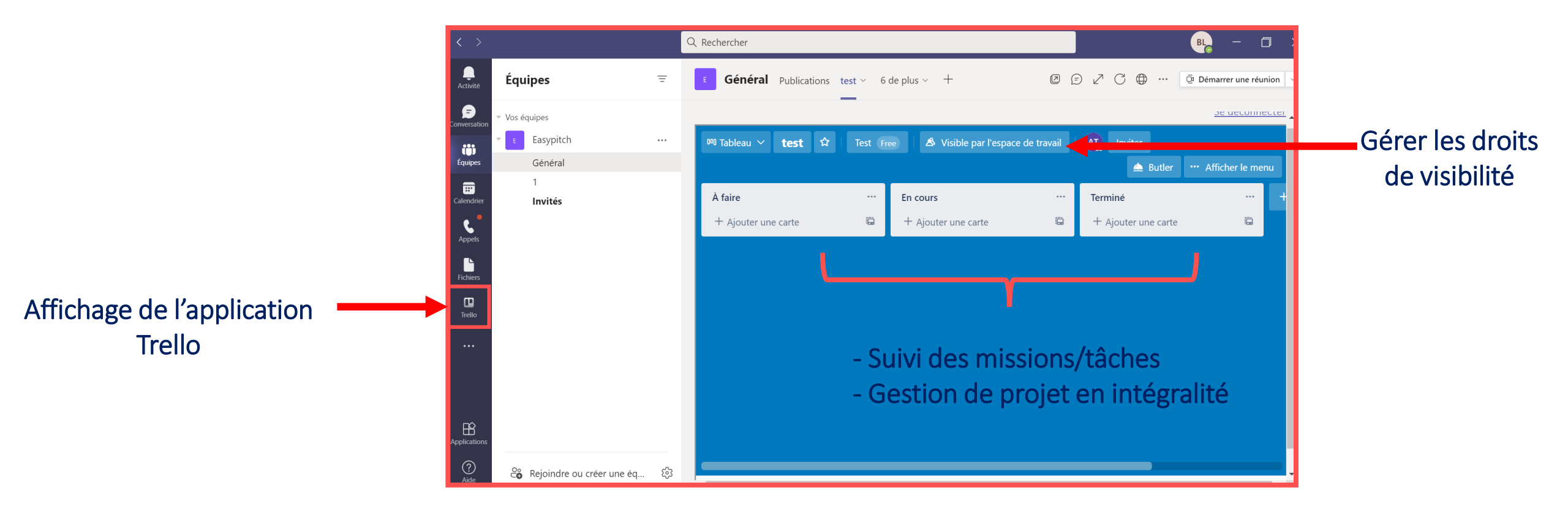

## **INTERRO SURPRISE** !

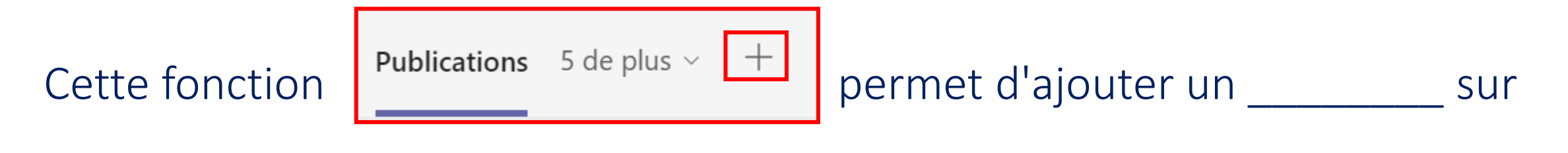

la barre de navigation.

L'utilisation du Whiteboard sur Teams permet de dessiner ou d'afficher une écriture .

L'application Trello permet de gérer des \_\_\_\_\_ dans leur intégralité.

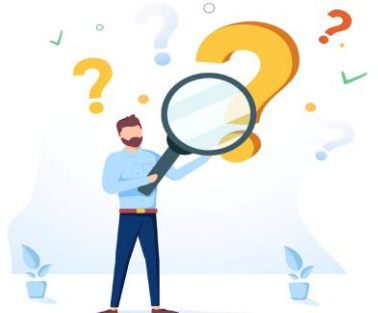